# Using the Trace post-association plugin to import RAW IMS data from USB flash drives

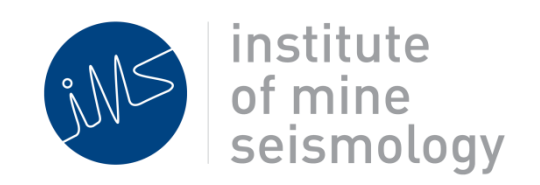

7 March 2013

### Andries van Zyl

Andries.vanZyl@IMSeismology.org

Document Number: IMS\_Postassociation-Advisory-201303-AVZv0

#### Summary

This document describes how to use the Trace post-associate plugin for importing RAW seismic data into the IMS database.

The process of post-association can be described as follow:

- Install Trace and ensure all software updates have been installed.
- Install the Post-association plugin in Trace.
- Copy all the relevant RAW data to the Processing PC.
- Import RAW data into IMS database using the post-associate plugin.

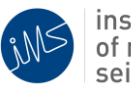

## 1. Installing the Post-Association plugin for Trace<sup>1</sup>

#### 1. Tools -> Plugins

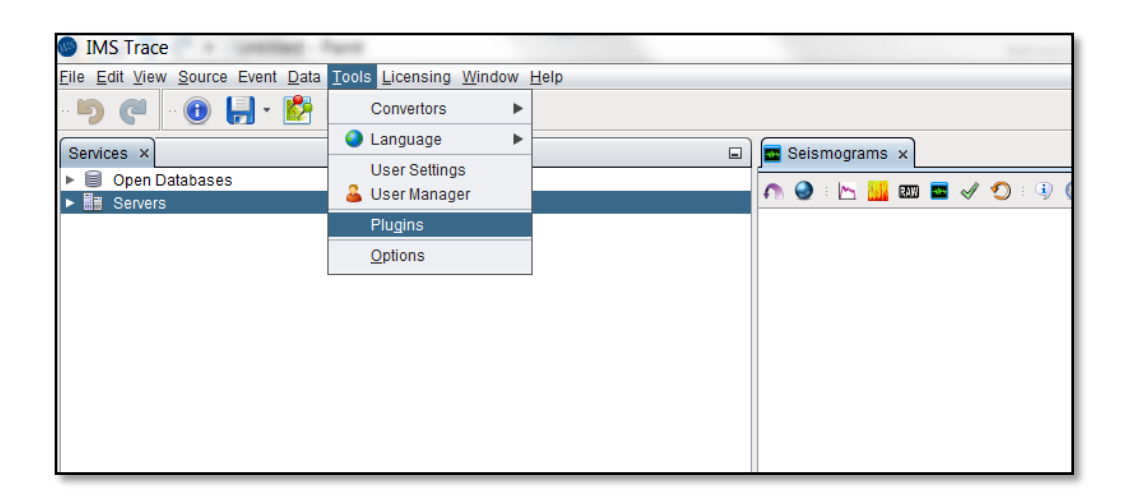

### 2. Click on the **Settings** tab and click on **Add**:

Name: IMS Standalone

URL: http://updates.imseismology.org/standalone/updates.xml

| Plugins            |                                                                                      |                        |                                                          | X                          |
|--------------------|--------------------------------------------------------------------------------------|------------------------|----------------------------------------------------------|----------------------------|
| Updates            | Available Plug                                                                       | gins (13/12            | 2) Downloaded Installed (5/74) Settings                  |                            |
| Configuratio       | n of <u>U</u> pdate Ce                                                               | nters:                 |                                                          |                            |
| Active             | Name                                                                                 | velopment<br>velopment | Core Suite Update Center<br>External Libraries Update Ce | Edit Remove                |
|                    | ୟଙ୍କ IMS (Der<br>କିଙ୍କି IMS Col<br>କିଙ୍କି IMS Ext<br>କିଙ୍କି IMS Tra<br>କିଙ୍କି NetBea | 🔘 Upd                  | ate Center Customizer                                    | ml                         |
|                    |                                                                                      | IMS Tra<br>NetBea      | IMS Standalone  Check for updates automatically          |                            |
|                    |                                                                                      | <u>U</u> RL:           | http://updates.imseismology.org/standalone/updates.xml   |                            |
|                    |                                                                                      |                        | OK Cancel                                                | Add                        |
| Automaticall       | y Check for Up                                                                       | dates                  |                                                          |                            |
| Check Inte         | erval: Every St                                                                      | artup                  | Ť                                                        | Proxy Settings             |
| Advanced -         |                                                                                      |                        |                                                          |                            |
| Plugin <u>I</u> ns | tall Location:                                                                       | Default                | <b>v</b>                                                 |                            |
|                    |                                                                                      |                        |                                                          | <u>C</u> lose <u>H</u> elp |

 $<sup>^{1}</sup>$  Please ensure that you are running the latest version of Trace and all updates have been installed.

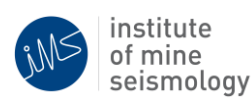

3. Click on Available Plugins tab and Search for Standalone. Select all plugins and install.

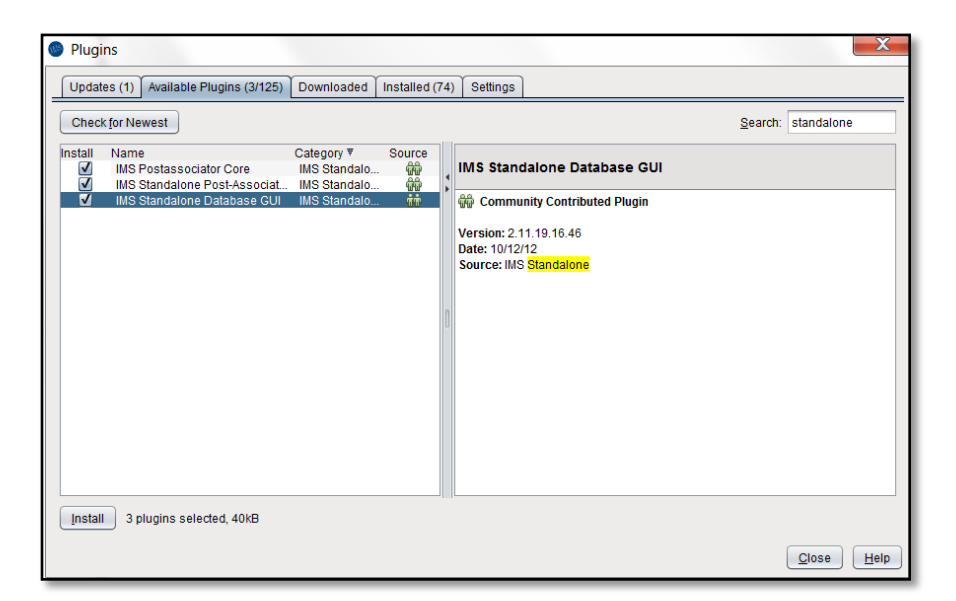

### 2. Importing Data for Post-association

1. Copy the recorded data from flash drives to processing machine:

(a) make a directory at a convenient location on the processing machine (the machine running Trace).

(b) copy the **trig** directory (RAW Data on flash drive) from each IMS Station into the directory created in step 1a above; select "Yes to all" if asked to merge files with the same name.

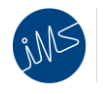

2. Open the Standalone Database Window: *Window -> Standalone Databases*.

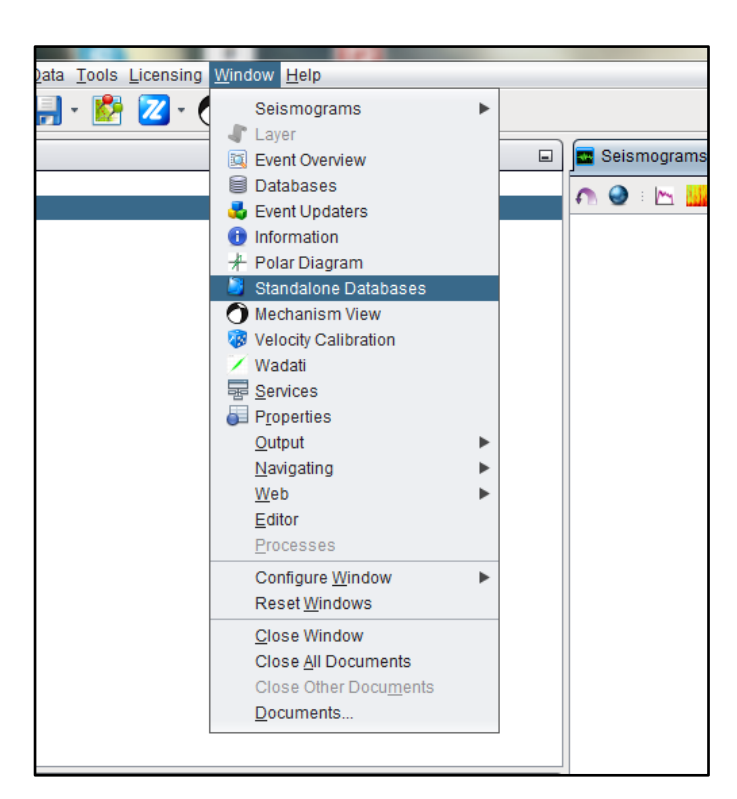

3. Right-Click in Standalone window to select the *trig* folder (RAW data location in step 1).

| Services | Standalone Databases ×   | Please select the standalone 'trig' data on either the attached storag                                                                 |
|----------|--------------------------|----------------------------------------------------------------------------------------------------|
|          |                          | Look In: 🚺 data 💽 🕋 📳 👰                                                                                                    |
|          | Open Standalone Database | atu 🚱 trig                                                                                                    |
|          |                          |                                                                                                    |
|          |                          | Folder Name:       Hds_explore/Recorded_data/Post-assoc_data for Tailings Orientation/data/trig         Files of Type:       All Files |
|          |                          | Open Cancel                                                                                                    |

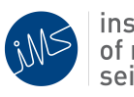

4. Right-Click on the imported files and link to your current IMS database.

| Services  | Databases        | Standalone Databases ×                              |                                     |   | Seisn |
|-----------|------------------|-----------------------------------------------------|-------------------------------------|---|-------|
| ▶ 🍯 C:\Us | ers\Andries-PC\[ | Desktop <sup>1</sup> eld, politieuw atuffi<br>Close | \Mines\Goldfields_explore\Recorded_ | ຄ | 9     |
|           |                  |                                                     |                                     |   |       |

5. Expand the imported data tree and right click on the target database. Click **Post-Associate** to start the post-association process.

| Services                     | Databases                                                   | Standalone Databases ×                                                                                            |        |   | Seismo     |
|------------------------------|-------------------------------------------------------------|----------------------------------------------------------------------------------------------------|--------|---|------------|
| ▼ 🎒 C:\Usi<br>■ Tar<br>🎁 Ser | ers\Andries-PC\E<br>get: Test with ne<br>nsor with serial - | Desktop\old_pclLinux stuff\Documents\Mines\Goldfields_explore\Reco<br>etwork id 273<br>~273004.151 Post-Associate | orded_ | • | <b>@</b> : |

6. Use the Wizard to edit the post-association parameters if necessary (default settings sufficient for post-associating data). Once completed, click *Finish* to start post-associating data. Post-associated data will now be visible in the linked IMS database. You may need to refresh the database by right-clicking on the database and selecting "Refresh", or closing and re-opening the database.

| Standalone Data Association                                                  |                                                                                                    |  |
|------------------------------------------------------------------------------|----------------------------------------------------------------------------------------------------|--|
| Steps                                                                        | Time Range                                                                                                    |  |
| <ol> <li>Welcome</li> <li>Associator Settings</li> <li>Time Range</li> </ol> | What time range of data should be queried?<br>Start Time<br>1/01/70 9:00 AM<br>T<br>End Time<br>8/03/13 12:17 PM<br>T |  |
|                                                                              |                                                                                                    |  |
|                                                                              | <back next=""> Einish Cancel Help</back>                                                                              |  |

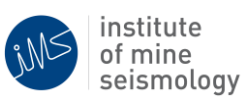